# 2016

## H89-SBC H8D Utility

| B                                                                                                    | H89LDR HOST 2009 by                                                                                                    | Les Bird                                        | - 🗆 🗙     |
|----------------------------------------------------------------------------------------------------|----------------------------------------------------------------------------------------------------|-------------------------------------------------|-----------|
| Load H89LDR client on the target machine. Set the COM port and connect a serial cable. Click RECEIVE to read a disk from the target machine or SEND to write a disk image to the target machine. |                                                                                                    |                                                 |           |
| COM5                                                                                                    | ✓ COM Port                                                                                                    | Auto detect                                     |           |
| 🗆 DS 🗌 8(                                                                                                    | DTrk SY0 V 0 SIDE1 V Read Track                                                                                                    | Volume override                                 | 0         |
| Writing tr<br>Writing tr<br>Writing tr<br>Writing tr<br>Writing tr<br>Writing tr<br>Writing tr<br>Writing tr<br>Writing tr<br>Writing tr<br>File 448-4<br>Disk Volum<br>Done<br>Client is        | ack 29 side 1<br>ack 30 side 1<br>ack 31 side 1<br>ack 32 side 1<br>ack 33 side 1<br>ack 34 side 1<br>ack 35 side 1<br>ack 35 side 1<br>ack 37 side 1<br>ack 38 side 1<br>ack 39 side 1<br>12A_Z37_Diagnostic_And_Conversion_Utilit<br>e #0 | ies.h8d sent                                    | ~         |
| Volume Label:                                                                                                    | HDOS 2.0 H/Z-37 Evaluation Disk ((C) He                                                                                                    | ath Co 1981) 890-156                            |           |
| Client Status                                                                                                    | Current track: Done                                                                                                    |                                                 | Clear Log |
| RECEIVE                                                                                                    | ABORT                                                                                                    |                                                 | SEND      |
| Original H                                                                                                    | 89LDR CopyLeft 2004 by Dwight Elvey                                                                                                    |                                                 | Save LDR  |
|                                                                                                    |                                                                                                    | Norberto Collado<br>norby@koyado.c<br>7/16/2016 | om        |

## **Revision History and Disclaimer**

| Revision History |            |                                   |
|------------------|------------|-----------------------------------|
| Revision         | Date       | Comments                          |
| 1.0              | 07/16/2016 | Initial draft by Norberto Collado |
|                  |            |                                   |
|                  |            |                                   |
|                  |            |                                   |
|                  |            |                                   |
|                  |            |                                   |
|                  |            |                                   |

The purpose of this document is to allow the surviving classic computers to continue to function.

# Please don't use any of this material for any purpose other than personal hobby/interest without checking with the owner of the material.

Thank you for your understanding and consideration.

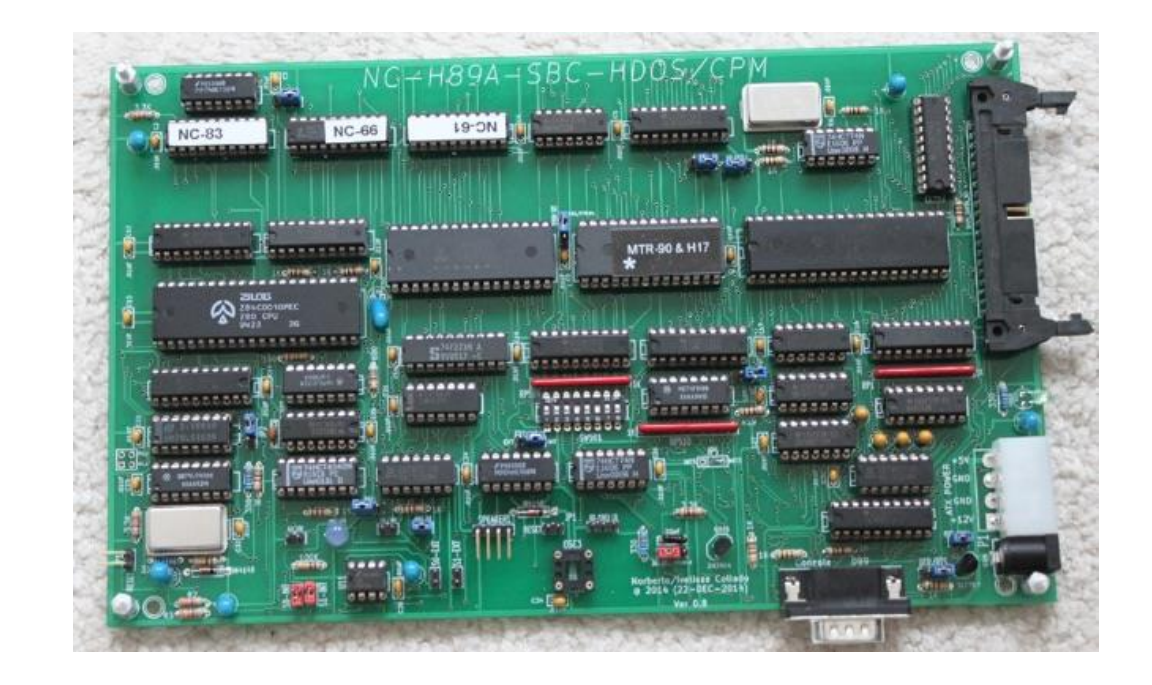

## **Table of Contents**

| Revision History and Disclaimer         | 2  |
|-----------------------------------------|----|
| Table of Contents                       | 3  |
| Introduction                            | 4  |
| System Configuration                    | 4  |
| H8D Utility                             | 4  |
| Key-in bootstrap code                   | 4  |
| Install H8D Utility                     | 6  |
| Launch H8D Utility                      | 7  |
| Testing the Boot Loader Floppy Diskette | 18 |
|                                         |    |

## Introduction

This document provides details on how use the H8D Utility to be able to download or upload H8D images from the H17 controller floppy drive. Detailed instructions at the following link: <a href="http://sebhc.lesbird.com/software/Utilities/H8DUtility.html">http://sebhc.lesbird.com/software/Utilities/H8DUtility.html</a>

## **System Configuration**

H89 or H89-SBC with H17 disk controller, floppy drives, and MTR-90 Monitor. H17 controller configured as Primary Controller.

## H8D Utility

#### Key-in bootstrap code

- 1. Power-on the H89-SBC
- 2. Insert a blank hard sector floppy diskette into the H17 floppy drive
- 3. Type "H: **B**oot" and wait until you get the "**?Boot Error**", and proceed to Key-in the bootstrap program into the H89/H89-SBC memory as follows:

H: **B**oot

?Boot Error

H: Substitute 43000 <cr>

043000 315 257 <press space bar to enter next byte>

043001 121 323

043002 076 343

043003 041 323

043004 360 341

043005 042 323

043006 345 344

043007 076 75

043010 377 323

7/16/2016 2:14:11 PM

043011 062 343

043012 006 076

043013 040 14

043014 076 323

043015 201 340

043016 062 257

043017 010 323

043020 040 341

043021 076 76

043022 007 7

043023 315 323

043024 116 343

043025 100 333

043026 332 345

043027 245 333

043030 044 340

043031 377 41

043032 007 37

043033 315 43

043034 136 21

043035 031 132

043036 012 46

043037 106 333

043040 165 345

043041 156 37

7/16/2016 2:14:11 PM

043042 143 322

043043 164 37

043044 151 43

043045 157 333

043046 156 340

043047 163 22

043050 040 33

043051 101 351 <cr>

H: Go 43000 <cr>; type "G", type 43000, and enter "CR"

#### Install H8D Utility

- 1. Link to H8D Utility and support files:
  - a. <u>http://sebhc.lesbird.com/software/Utilities/xnafx31\_redist.msi</u> (install first)
  - b. <u>http://sebhc.lesbird.com/software/Utilities/xnafx40\_redist.msi</u> (install second)
  - c. <u>http://sebhc.lesbird.com/software/Utilities/H8DUtilityV1\_51.zip</u> (install third)

#### Launch H8D Utility

1. Start the H8D Utility

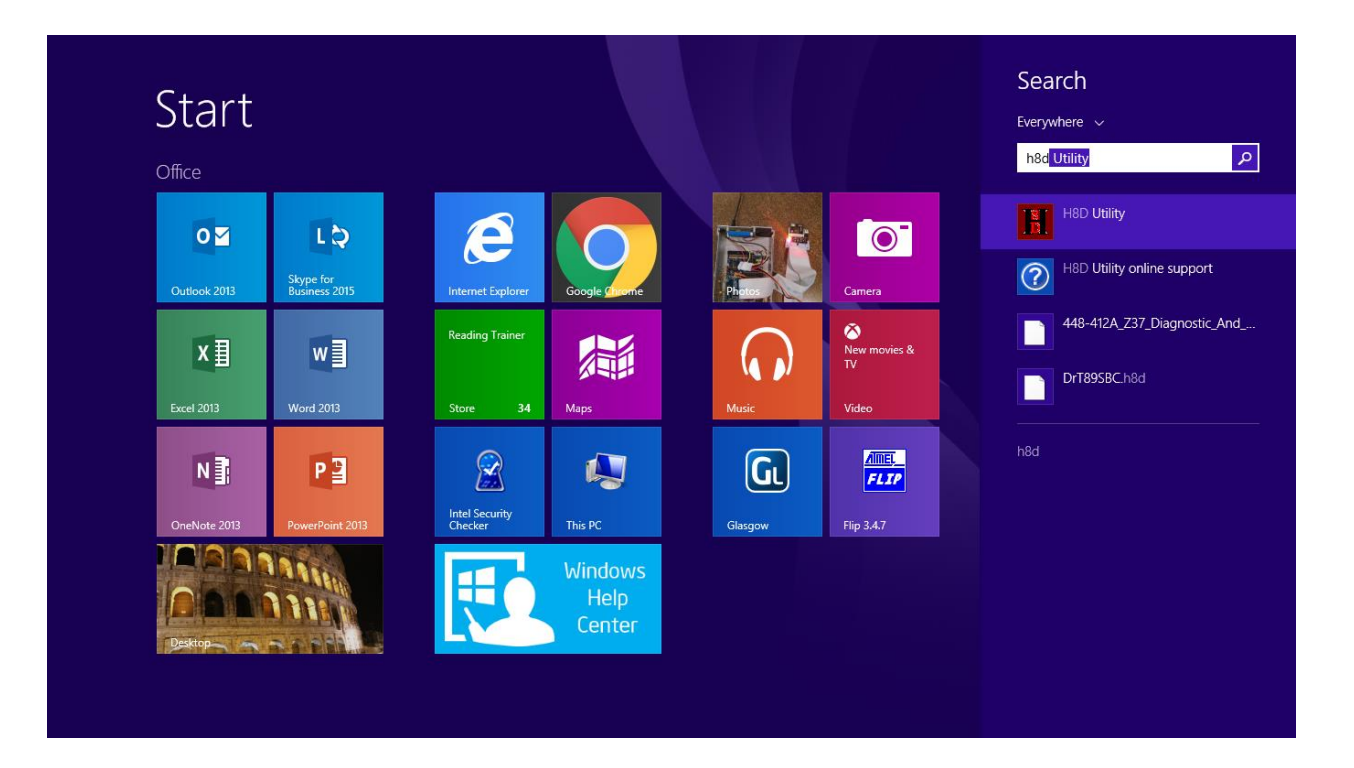

| H8C                                       | OUtility 2009,2013 by Les Bird |                | - • ×                   |
|-------------------------------------------|--------------------------------|----------------|-------------------------|
| Folder No folder selected Disk Image List | File List                      | 0 Files        | CATALOG                 |
|                                           |                                |                |                         |
|                                           |                                |                |                         |
|                                           |                                |                |                         |
|                                           |                                |                |                         |
|                                           |                                |                |                         |
|                                           |                                |                |                         |
| $\mathbf{\hat{\Gamma}}$                   |                                |                |                         |
| Create 0 Disk Images                      | View Extract Ad                | d Save to Text | Save to HTML            |
| EMULATOR                                  |                                |                | Kelabel<br>Version 1.51 |

2. Click on "*Create*" as shown above

| H89LDR HOST 2009 by Les Bird -                                                                                                    | ×       |  |  |
|----------------------------------------------------------------------------------------------------|---------|--|--|
| Load H89LDR client on the target machine. Set the COM port and connect a serial cable. Click RECEIVE to read a disk from the target machine or SEND to write a disk image to the target machine. |         |  |  |
| COM6       COM Port       19200 baud       Image: Auto detect         COM6       0       SIDE1 v       Read Track       Volume override       From in                                            | lage    |  |  |
|                                                                                                    |         |  |  |
|                                                                                                    |         |  |  |
|                                                                                                    |         |  |  |
|                                                                                                    |         |  |  |
| Volume Label: N/A                                                                                                    |         |  |  |
| Client Status Current track:                                                                                                    | ear Log |  |  |
| RECEIVE ABORT                                                                                                    | SEND    |  |  |
| Original H89LDR CopyLeft 2004 by Dwight Elvey                                                                                                    | ve LDR  |  |  |

- 3. Select correct COM: Port as shown above
  - a. In my case is COM 5:

| 🗄 H89LDR HOST 2009 by Les Bird – 🗆 🗙                                                                                                    |           |  |  |  |
|----------------------------------------------------------------------------------------------------|-----------|--|--|--|
| Load H89LDR client on the target machine. Set the COM port and connect a serial cable. Click RECEIVE to read a disk from the target machine or SEND to write a disk image to the target machine.              |           |  |  |  |
| COM5       COM Port       19200 baud       Image: Auto detect         DS       80Trk       SY0       0       SIDE1       Read Track       Volume override       Fr                                            | om image  |  |  |  |
| The operation has timed out.                                                                                                    |           |  |  |  |
| Client is not running or not connected.                                                                                                    |           |  |  |  |
| If the client program has not been entered yet go ahead<br>and key it in as instructed in the H89LDR README file and<br>then click the SAVE button to create a bootable client<br>disk on the target machine. |           |  |  |  |
| If you already have a bootable client disk then boot it<br>now and click the CLIENT STATUS button when ready.                                                                                                 |           |  |  |  |
|                                                                                                    |           |  |  |  |
|                                                                                                    |           |  |  |  |
| Volume Label: N/A                                                                                                    |           |  |  |  |
| Client Status Current track:                                                                                                    | Clear Log |  |  |  |
| RECEIVE                                                                                                    | SEND      |  |  |  |
| Original H89LDR CopyLeft 2004 by Dwight Elvey                                                                                                    | Save LDR  |  |  |  |

- 4. Click on "*Client Status*" to enable the "*SAVE*" button.
- 5. Ignore the error message that the "Operation has timed out" and proceed to the next step

| 🖹 H89LDR HOST 2009 by Les Bird – 🗖 🗙                                                                                                    |           |  |  |
|----------------------------------------------------------------------------------------------------|-----------|--|--|
| Load H89LDR client on the target machine. Set the COM port and connect a serial cable. Click RECEIVE to read a disk from the target machine or SEND to write a disk image to the target machine.                                                                                                    |           |  |  |
| COM5       ✓       COM Port       19200 baud       Image: Comparison of the sector of the sector of th | m image   |  |  |
| The operation has timed out.                                                                                                    |           |  |  |
| Client is not running or not connected.                                                                                                    |           |  |  |
| If the client program has not been entered yet go ahead<br>and key it in as instructed in the H89LDR README file and<br>then click the SAVE button to create a bootable client<br>disk on the target machine.                                                                                                    |           |  |  |
| If you already have a bootable client disk then boot it<br>now and click the CLIENT STATUS button when ready.                                                                                                    |           |  |  |
|                                                                                                    |           |  |  |
| Volume Label: N/A                                                                                                    |           |  |  |
| Client Status Current track:                                                                                                    | Clear Log |  |  |
| RECEIVE SAVE                                                                                                    | SEND      |  |  |
| Original H89LDR CopyLeft 2004 by Dwight Elvey                                                                                                    | Save LDR  |  |  |

6. Click on "SAVE" to sync up to download the boot loader into the floppy drive

| 1                                                                                                    | H89LDR HOST 2009 by                       | Les Bird        | - 🗆 ×            |
|----------------------------------------------------------------------------------------------------|-------------------------------------------|-----------------|------------------|
| Load H89LDR client on the target machine. Set the COM port and connect a serial cable. Click RECEIVE to read a disk from the target machine or SEND to write a disk image to the target machine. |                                           |                 |                  |
| COM5 V CO                                                                                                    | M Port D 19200 baud                       | Volume override | rom image        |
| The operation has tim                                                                                                    | med out.                                  |                 |                  |
| Client is not runni                                                                                                    | Save to target?                           | ×               |                  |
| and key it in as in<br>then click the SAV<br>disk on the target                                                                                                    | Client is ready. Save to a disk on the ta | rget machine?   |                  |
| If you already have<br>now and click the                                                                                                    | Yes                                       | No              |                  |
| Sending H89LDR3.BIN<br>H89LDR3.BIN sent suc<br>The operation has tim<br>Client is ready                                                                                                    | cessrully<br>med out.                     |                 |                  |
| Volume Label: N/A                                                                                                    |                                           |                 |                  |
| Client Status                                                                                                    | Current track:                            |                 | Clear Log        |
| RECEIVE<br>Original H89LDR Copy                                                                                                    | ABORT                                     |                 | SEND<br>Save LDR |

- 7. Click on "*Yes*" to save the "LDR" into the floppy
  - a. Write protect this diskette as it will be use to load the boostrap into the H89-SBC memory to eliminate the need to manually key-in the H89 bootstrap code.
  - b. Labeled the floppy diskette as "H8D Loader"
- 8. Insert a new hard sector floppy diskette into the H17 drive to download an H8D image

| H89LDR HOST 2009 by Les Bird – 🗆 🗙                                                                                                    |  |  |  |  |
|----------------------------------------------------------------------------------------------------|--|--|--|--|
| Load H89LDR client on the target machine. Set the COM port and connect a serial cable. Click RECEIVE to read a disk from the target machine or SEND to write a disk image to the target machine.              |  |  |  |  |
| COM5 ✓ COM Port 19200 baud                                                                                                    |  |  |  |  |
| □ DS □ 80Trk SY0 ∨ 0 SIDE1 ∨ Read Track □ Volume override From image                                                                                                    |  |  |  |  |
| The operation has timed out.                                                                                                    |  |  |  |  |
| Client is not running or not connected.                                                                                                    |  |  |  |  |
| If the client program has not been entered yet go ahead<br>and key it in as instructed in the H89LDR README file and<br>then click the SAVE button to create a bootable client<br>disk on the target machine. |  |  |  |  |
| If you already have a bootable client disk then boot it<br>now and click the CLIENT STATUS button when ready.                                                                                                 |  |  |  |  |
| Sending H89LDR3.BIN to target machine<br>H89LDR3.BIN sent successfully                                                                                                    |  |  |  |  |
| The operation has timed out.<br>Client is ready                                                                                                    |  |  |  |  |
| Volume Label: N/A                                                                                                    |  |  |  |  |
| Client Status Current track: Clear Log                                                                                                    |  |  |  |  |
| RECEIVE ABORT SEND                                                                                                    |  |  |  |  |
| Original H89LDR CopyLeft 2004 by Dwight Elvey                                                                                                    |  |  |  |  |

http://sebhc.lesbird.com/software/HDOS/448-412A\_Z37\_Diagnostic\_And\_Conversion\_Utilities.zip

- 9. Download H8D images from Les' Website (<u>http://sebhc.lesbird.com/</u>)
  - a. In this example I want to create a bootable H17 floppy to test the Z37 controller

| H                                                                                                    | Open                                                 | ×                        |
|----------------------------------------------------------------------------------------------------|------------------------------------------------------|--------------------------|
|                                                                                                    | ✓ 🖒 Search H8D Images                                | Q,                       |
| Organize 🔻 New folder                                                                                                    |                                                      | 9                        |
|                                                                                                    | ^ Name                                               |                          |
| CneDrive                                                                                                    | 448-412A_Z37_Diagnostic_And_Conversion_Utilities.h8d |                          |
| <ul> <li>This PC</li> <li>Desktop</li> <li>Documents</li> <li>Downloads</li> <li>Music</li> <li>Pictures</li> <li>Videos</li> <li>OSDisk (C:)</li> </ul> |                                                      | Vo preview<br>available. |
| 🗔 data (\\stfs) (V-)                                                                                                    | v < >                                                |                          |
| File name: 448-412A_Z37_Diagnostic_And_Conversion                                                                                                    | n_Utilities.h8d H8/H89 Disk Images (*.h8d            | l;*.h1 ∨<br>ncel         |

10. Select H8D file and click on "Open"

| Write image                                                                       |  |
|-----------------------------------------------------------------------------------|--|
| Ready to send 448-412A_Z37_Diagnostic_And_Conversion_Utilities.h8d to device SY0? |  |
| Yes No                                                                            |  |

11. Select "**Yes**"

| 🗄 H89LDR HOST 2009 by Les Bird – 🗖 🗙                                                                                                    |           |  |  |
|----------------------------------------------------------------------------------------------------|-----------|--|--|
| Load H89LDR client on the target machine. Set the COM port and connect a serial cable. Click RECEIVE to read a disk from the target machine or SEND to write a disk image to the target machine.                                                                                                    |           |  |  |
| COM5 V COM Port 19200 baud                                                                                                    |           |  |  |
| DS 80Trk SY0 V 0 SIDE1 V Read Track Volume override                                                                                                    | 0         |  |  |
| <pre>Sending H89LDR3.BIN to target machine<br/>H89LDR3.BIN sent successfully<br/>The operation has timed out.<br/>Client is ready<br/>Client is ready<br/>Drive SYO selected<br/>Sending File: 448-412A_Z37_Diagnostic_And_Conversion_Utilities.h8d<br/>Disk Volume #0 Sides:1 Tracks:40<br/>Writing track 0 side 1<br/>Writing track 1 side 1<br/>Writing track 2 side 1<br/>Writing track 2 side 1<br/>Writing track 3 side 1<br/>Writing track 4 side 1<br/>Writing track 4 side 1<br/>Writing track 5 side 1<br/>Writing track 6 side 1<br/>Writing track 7 side 1</pre> | ✓         |  |  |
| Volume Label: HDOS 2.0 H/Z-37 Evaluation Disk ((C) Heath Co 1981) 890-156                                                                                                    |           |  |  |
| Client Status Current track: 7/39/1                                                                                                    | Clear Log |  |  |
| RECEIVE ABORT                                                                                                    | SEND      |  |  |
| Original H89LDR CopyLeft 2004 by Dwight Elvey                                                                                                    | Save LDR  |  |  |

12. Wait until operation completes

| H89LDR HOST 2009 by Les Bird                                                                                                    | - 🗆 🗙             |  |
|----------------------------------------------------------------------------------------------------|-------------------|--|
| Load H89LDR client on the target machine. Set the COM port and connect a serial cable. Click RECEIVE to read a disk from the target machine or SEND to write a disk image to the target machine.                                                                                                    |                   |  |
| COM5 V COM Port 19200 baud                                                                                                    |                   |  |
| DS 80Trk SY0 V 0 SIDE1 V Read Track Volume override                                                                                                    | 0                 |  |
| Writing track 29 side 1<br>Writing track 30 side 1<br>Writing track 31 side 1<br>Writing track 32 side 1<br>Writing track 33 side 1<br>Writing track 35 side 1<br>Writing track 36 side 1<br>Writing track 37 side 1<br>Writing track 38 side 1<br>Writing track 39 side 1<br>File 448-412A_Z37_Diagnostic_And_Conversion_Utilities.h8d sent<br>Disk Volume #0<br>Done<br>Client is ready |                   |  |
| Volume Label: HDOS 2.0 H/Z-37 Evaluation Disk ((C) Heath Co 1981) 890-156                                                                                                    |                   |  |
| Client Status     Current track:     Done       RECEIVE     ABORT                                                                                                    | Clear Log<br>SEND |  |
| Original H89LDR CopyLeft 2004 by Dwight Elvey                                                                                                    | Save LDR          |  |

- 13. Done! Now let's boot the floppy diskette.
- 14. Reset the H89-SBC computer and boot from the newly created floppy as follows:

H: **B**oot

#### ZENITH DATA SYSTEMS Z37 SUPPORT SYSTEM.

- ENTER THE NUMBER CORRESPONDING TO THE TYPE OF THE PROGRAM YOU WISH TO RUN.
- 1. DISK CONTROLLER CHECKOUT
- 2. GENERAL DRIVE/CONTROLLER DIAGNOSTIC

YOUR CHOICE ->

#### Testing the Boot Loader Floppy Diskette

- 1. Reset the H89-SBC Computer
- 2. Insert the diskette labeled "H8D Loader" into the H17 floppy drive
- 3. Type "H: **B**oot" to read the H17 floppy diskette
- 4. Start the H89LDR Host Utility
  - a. Click on "Create"
  - b. Select correct COM Port
- 5. Click on "Client Status"
  - a. "Client is ready" message is displayed.
  - Insert a new hard sector floppy diskette. Use the "Save LDR" button to create a backup diskette with the H8D boot loader. Write protect floppy diskette and labeled it "H8D Loader".
  - c. Insert a new floppy hard sector diskette
  - d. Now you are ready to download H8D.

| H89LDR HOST 2009 by Les Bird                                                                                                    | - 🗆 🗙     |  |
|----------------------------------------------------------------------------------------------------|-----------|--|
| Load H89LDR client on the target machine. Set the COM port and connect a serial cable. Click RECEIVE to read a disk from the target machine or SEND to write a disk image to the target machine. |           |  |
| COM5 V COM Port 19200 baud                                                                                                    |           |  |
| DS 80Trk SY0 V 0 SIDE1 V Read Track Volume override Fro                                                                                                    | om image  |  |
| Client is ready                                                                                                    |           |  |
|                                                                                                    |           |  |
|                                                                                                    |           |  |
|                                                                                                    |           |  |
|                                                                                                    |           |  |
|                                                                                                    |           |  |
| Volume Label: N/A                                                                                                    |           |  |
| Client Status Current track:                                                                                                    | Clear Log |  |
| RECEIVE ABORT                                                                                                    | SEND      |  |
| Original H89LDR CopyLeft 2004 by Dwight Elvey                                                                                                    | Save LDR  |  |

Have fun! 😳